# **TEAMS AVANZADO**

En esta parte de TEAMS avanzado vamos a tratar todo lo referente a las tareas.

Existen dos formas principales de asignar tareas: mediante la pestaña de tareas o a través del Bloc de notas.

## PESTAÑA DE TAREAS

La pestaña de tareas la podemos encontrar en el panel lateral izquierdo y en la parte superior del canal general de un equipo (a veces está escondida en el desplegable).

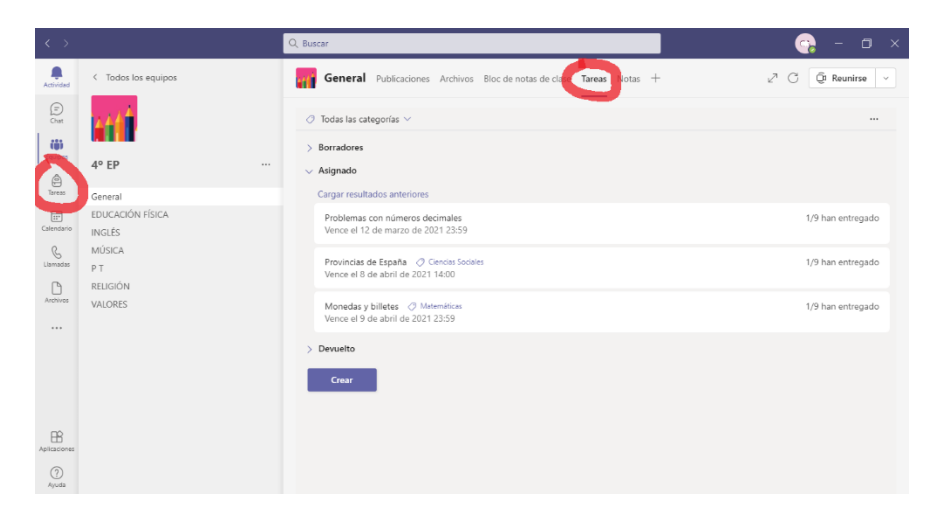

Cuando pinchamos en la pestaña de la barra lateral, si tenemos tareas anteriores, nos aparecen desplegadas las tareas asignadas de todos los equipos que tenemos, según su fecha de vencimiento. También aparece cuantos alumnos las han entregado (por ejemplo, 9/12). Además, podemos acceder a las tareas guardadas en borradores y a las tareas devueltas. En la parte inferior encontramos un botón azul que pone CREAR, al que deberemos clicar si queremos crear una tarea nueva.

| $\langle \rangle$ | Q. Buscar                                                                                                    | 😪 – а х            |
|-------------------|----------------------------------------------------------------------------------------------------|--------------------|
| Q.<br>Actividad   | > Borradores                                                                                                    |                    |
| (E)<br>Chat       | ✓ Asignado                                                                                                    |                    |
| 888               | Cargar resultados anteriores                                                                                              |                    |
| Equipos           | Los adjetivos<br>4º EP - Vence el 19 de febrero de 2021 23:59                                                             | 1/9 han entregado  |
| Tareas            | Números decimales<br>estantiator y sense el 19 de febrero de 2021 23:59                                                   | 0/12 han entregado |
| G                 | Mapa interactivo para aprender las comunidades autónomas de España<br>5º · · · · · · Vence el 20 de febrero de 2021 23:59 | 0/0 han entregado  |
| Archivos          | Resumen unidad 6 de Lengua<br>5° - ** 1* v Vence el 20 de febrero de 2021 23:59                                           | 0/9 han entregado  |
|                   | EXAMEN DE SOCIALES, ETAPAS DE LA HISTORIA.<br>6º                                                                          | 0/1 han entregado  |
|                   | Tareas del diu 17 de febrero de 2021.<br>3º PRIMARIA - Vence el 24 de febrero de 2021 2359                                | 0/8 han entregado  |
| Aplicaciones      | 6° - THE AVENCERS - Vence el 26 de febrero de 2021 23:59                                                                  | 0/12 han entregado |
| ?<br>Ayuda        | Сген                                                                                                    | ٢                  |

Al pinchar en el botón CREAR, aparece un desplegable con las posibilidades Tarea Cuestionario Desde existente Crear Crear Crear Cuestionario Crear Crear 

### CÓMO CREAR UNA TAREA

Cuando vamos a crear una tarea desde la pestaña lateral, nos va a pedir que la asignemos a un equipo y se nos abrirá una ventana para introducir los datos de la tarea: Título, instrucciones, etc. Justo debajo de las instrucciones aparece la opción de agregar recursos, la cual nos permitirá adjuntar archivos desde diferentes sitios (desde el propio dispositivo donde estamos trabajando, desde el One Drive, desde el Bloc de notas...) y a su vez permite también adjuntar vínculos; esto será muy útil, por ejemplo, para que los alumnos puedan ver un vídeo o una página previamente a la realización de la tarea.

Podemos asignar a la tarea una puntuación y unos criterios de evaluación, en forma de rúbrica, para que los alumnos sepan cómo se les va a valorar dicha tarea.

| Nueva tarea                                                  |          |             | Descartar  | Guardar | Asignar |   |
|--------------------------------------------------------------|----------|-------------|------------|---------|---------|---|
| Título (obligatorio)                                         |          |             |            |         |         |   |
| Escribir título                                              |          |             |            |         |         |   |
| Agregar categoría                                            |          |             |            |         |         |   |
| Instrucciones                                                |          |             |            |         |         |   |
| Especificar instrucciones                                    |          |             |            |         |         |   |
| ⊘ Agregar recursos                                           |          |             |            |         |         |   |
| Puntos                                                       |          |             |            |         |         |   |
| Sin puntos                                                   |          |             |            |         |         |   |
| Agregar criterio de evaluación                               |          |             |            |         |         |   |
| Asignar a                                                    |          |             |            |         |         |   |
| 4° EP                                                        | Ô        | Todos le    | os alumnos |         | c<br>c  | 0 |
| No asignar a todos los alumnos agregados a esta clase en el  | futuro.  | Editar      |            |         |         |   |
|                                                              |          |             |            |         |         |   |
| Fecha de vencimiento                                         |          | Hora de ver | ncimiento  |         |         |   |
| dom., 25 de abr. de 2021                                     |          | 23:59       |            |         | C       | Ð |
| La tarea se publicará de inmediato. Se permiten las entregas | con reti | aso. Editar |            |         |         |   |

Podremos asignar la tarea a todos los alumnos o solo a alumnos específicos.

Por último, nos da unas opciones para poner fecha y hora de vencimiento de la tarea, si queremos publicar la tarea de inmediato o con fecha y hora diferida y si permitiremos entrega de tareas con retraso. También si queremos publicar la tarea en algún canal que no sea el general.

Una vez publicada la tarea, podremos acceder a ella para ver cómo le aparece al alumno, qué alumnos la han visto y cuántos la han realizado. En el estado de la tarea aparece el listado de los alumnos con: No visto, visto o entregado.

| Practica las tablas de multiplicar<br>Vente el 6 de recentre de 2002 2239 |                  | Germinar una planta<br>⊘ Ciencias de la Naturaleza |                |   |
|---------------------------------------------------------------------------|------------------|----------------------------------------------------|----------------|---|
| Por entregar (11) Entregado (0)                                           | Buscar alumnos Q | Vence el 22 de diciembre de 2020 23:59             |                |   |
| Nombre * Estado *                                                         | Comentarios      |                                                    |                |   |
| Constraint of the transmission of Entregado con retrast: 11 dias          | C                | Por entregar (6) Entregado (3)                     | Buscar alumnos | Q |
| 🗆 🙄 a tradéri water 💿 Visto                                               | <b>9</b>         | Nombra w Ectado w                                  | Comentarios    |   |
| 🗆 🕄 RONARDEZ Inniger miller 🧹 Entregado                                   | Ç <b>e</b>       | Nombre * Estado *                                  | Comentarios    |   |
| State State State State State                                             | C                | 🗆 🎧 Microsoftala est chatta a chatta e Chatta      | <b>1</b>       | ~ |
| 🗆 🕐 Sauther 11, Settings 🔹 Visio                                          | ्ष               |                                                    | #0             | , |
| 🗆 👩 material and the 🧑 Webs                                               | (P               |                                                    | 9              | ~ |
| □ () F = M = 22 + 2 Prz V Entregado                                       | C                | Devuelto                                           | <b>P</b>       | ~ |
| 🗌 🚳 RODRICUES BARBOSA, SAMIRA 🐵 Visio                                     | C <sup>2</sup>   |                                                    |                |   |

Podremos a su vez corregirla o hacer las anotaciones que consideremos necesarias pinchando en ella. El alumno puede ver la tarea, abrir y editar e incluso hacer comentarios sobre dicha tarea.

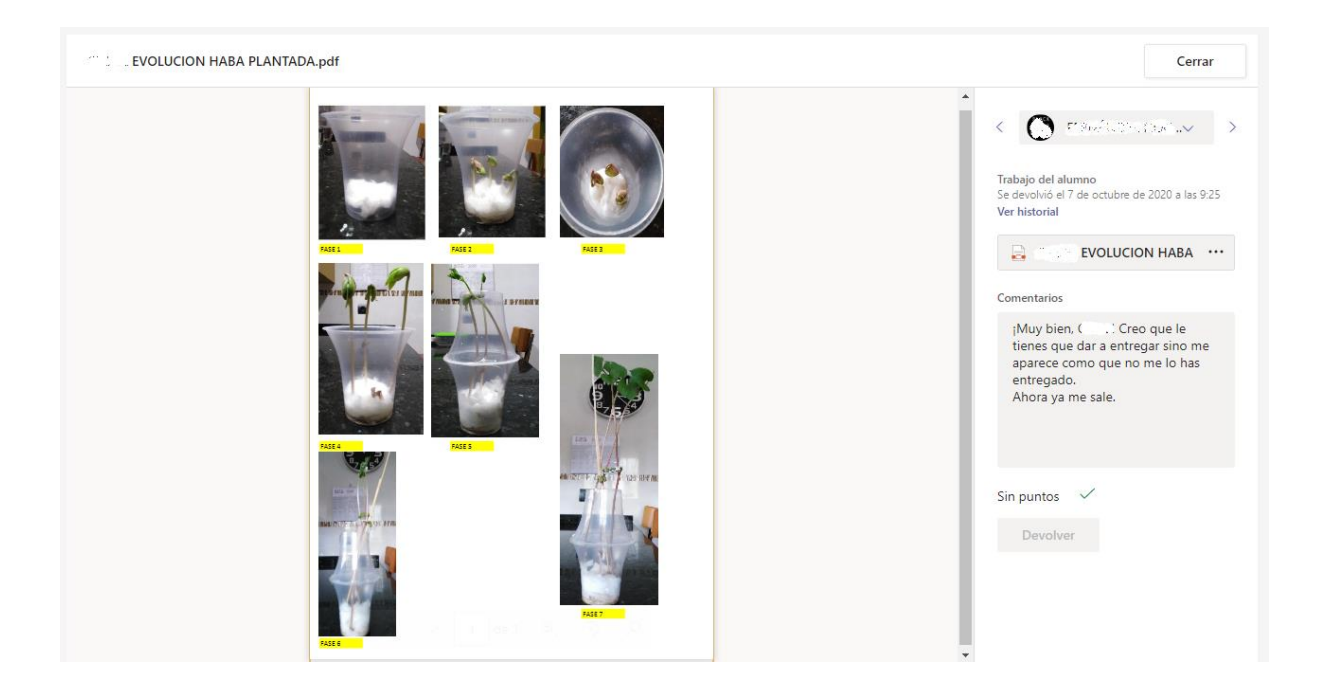

El profesor puede ver los comentarios y responder, poner comentarios que solo vea él y también deshacer la entrega.

Cuando el alumno le da al botón "Devolver", a él le cambia el estado de la tarea de ASIGNADO a COMPLETADO y al profesor de VISTO a ENTREGADO. Al alumno le sale un cohete o una animación similar para mostrar que se envía la tarea.

Si el profesor ha incluido una rúbrica, el alumno la puede visualizar. Hay que poner la nota según la rúbrica y darle a "Devolver".

### CÓMO CREAR UN CUESTIONARIO

Para crear un cuestionario se siguen los mismos pasos iniciales que para crear una tarea: bien desde la pestaña lateral o bien desde el equipo, en la barra superior.

Al darle al botón azul de CREAR, se selecciona del desplegable que aparece la opción de CUESTIONARIO. Aparecerá la opción de seleccionar alguno de los cuestionarios ya creados (si los hubiera) o crear un nuevo cuestionario.

I

| Formularios                 |        |              | $\times$ |
|-----------------------------|--------|--------------|----------|
| Nuevo cuestionario          | Buscar |              | Q        |
| Título                      |        | Creado el    |          |
| El tiempo y el clima        |        | 19 de oct. d |          |
| Redondear un número 2       |        | 6 de oct. de |          |
| Redondear un número         |        | 2 de oct. de |          |
| LA NUTRICIÓN DE LAS PLANTAS |        | 28 de sep. d |          |
| Los seres vivos             |        | 25 de sep. d |          |
| Los números romanos         |        | 25 de sep. d |          |
|                             |        |              |          |
|                             |        |              |          |

Va a redirigirnos a FORMS (a veces te pide ingresar de nuevo tu contraseña).

Cancelar Siguiente

Lo primero será ponerle un título y una descripción al cuestionario. Después pincharemos en agregar nuevo para ir poniendo las preguntas.

Tenemos 4 opciones principales de respuesta: Opción, Texto, Calificación y Fecha.

| + | Opción | T Texto | 😭 Calificación | 📅 Fecha | $\sim$ |
|---|--------|---------|----------------|---------|--------|

En OPCIÓN, nos aparecerá un cuadro para escribir la pregunta y dos opciones de respuesta por defecto, aunque podemos agregar más. En TEXTO, los alumnos tendrán que escribir la respuesta. CALIFICACIÓN se utiliza principalmente para valorar, con 1, 2, 3, 4 o 5 estrellas. En la opción FECHA, los alumnos tendrán que incluir una fecha, con el formato dd/mm/aaaa.

En cada pregunta tenemos la opción de insertar un elemento multimedia, por ejemplo, una foto. Nos da la opción de asignar una puntuación (para un feedback inmediato del alumno al finalizar el cuestionario), que haya varias respuestas correctas o si las respuestas son largas, si la pregunta es obligatoria (por ejemplo, si ponemos una que tengan que poner su nombre) y otras opciones de matemáticas (para poner ecuaciones) o que según el tipo de respuesta le lleve a otra pregunta diferente. Además, se puede poner un mensaje para que salga al finalizar el cuestionario.

El profesor puede comentar el cuestionario pregunta a pregunta o en general. No hace falta guardar el comentario, se guarda automáticamente. Al alumno le aparecerán los comentarios en el cuestionario.

### **BLOC DE NOTAS**

La segunda de las posibilidades para asignar tareas es a través del Bloc de Notas, que es un **One Note** con permisos específicos. La pestaña aparece en la parte superior del canal general de los equipos (a veces está en el desplegable, pinchando en +).

General Publicaciones Archivos Bloc de notas de clase Tareas Notas +

### DIFERENCIA ENTRE TAREAS Y BLOC DE NOTAS

Se suele utilizar el **Bloc de Notas** para deberes y proyectos de investigación y el peso de la evaluación desde tareas (para asignar rúbrica y puntuación, para procesos de autoevaluación, etc).

El **Bloc de Notas** es interesante en áreas que no se usa libro para ir colgando las unidades didácticas y los apuntes del área de una manera ordenada. La pestaña de tareas ordena por actividades y el **Bloc de Notas** crea una carpeta específica con todas las tareas de los alumnos, como un porfolio del alumno. Otra de las ventajas del **Bloc de Notas** es que permite las actividades de tipo colaborativo.

El **Bloc de Notas** presenta 4 opciones:

- Espacio de colaboración: Puede ser editable por el profesor y por el alumno. Existe la posibilidad de que los alumnos no editen, solo vean. TODOS VEN Y EDITAN.
- > Biblioteca de contenido: El profesor edita, el alumno no. TODOS VEN.
- Solo profesor: Por defecto aparece para que solo edite el profesor. SOLO VE Y EDITA EL PROFESOR.
- Bloc de notas de estudiante: El profesor puede editar todos y el alumno solo el suyo.

La primera vez que se accede aparece una especie de tutorial que indica para qué sirve cada sección.

Lo más conveniente es crear el contenido en EXCLUSIVO PARA PROFESOR y luego irlo pasando a la BIBLIOTECA DE CONTENIDO para que lo vean todos o a cada uno (yendo a cada alumno), irles dejando ver poco a poco, no que vayan viendo lo que voy poniendo sino lo que quiero que vean.

Podemos crear secciones, por ejemplo, de cada área. Para crear una sección tenemos que ir a la parte de abajo o pinchar en el botón derecho.

| l G  | eneral Publicaciones Archi                  | vos Bloc de notas de clase                 | Tareas Notas + ∠' () ⊕ U Reunirse                                                                                                    |
|------|---------------------------------------------|--------------------------------------------|----------------------------------------------------------------------------------------------------|
| Arch | nivo Inicio Insertar                        | Dibujar Vista 🗸                            | Abrir en el explorador 🗸 🛛 🎖 ¿Qué desea hacer?                                                                                                    |
| 9.   | ✓ □ ✓ N K S                                 | <u>~</u> ~ <u>A</u> ~ · · ·   <u>i</u> = ~ | $= \hspace{-1.5cm} := \hspace{-1.5cm} \cdots \hspace{.15cm} \left  \hspace{.15cm} \swarrow \hspace{-1.5cm} \times \hspace{-1.5cm} \left  \hspace{.15cm} \swarrow \hspace{-1.5cm} \times \hspace{-1.5cm} \left  \hspace{.15cm} \twoheadrightarrow \hspace{-1.5cm} \times \hspace{-1.5cm} \left  \hspace{.15cm} \twoheadrightarrow \hspace{-1.5cm} \times \hspace{-1.5cm} \right  \hspace{.15cm} \cdots \hspace{.15cm} \right $ |
| ١N   |                                             | A RECORD TO Bloc de notas                  | Te damos la bienvenida al Bloc de nota                                                                                                    |
| Q    | > _Biblioteca de conteni                    |                                            |                                                                                                    |
|      | > _Espacio de colaborac                     |                                            |                                                                                                    |
|      | <ul> <li>_Exclusivo para profes</li> </ul>  |                                            | Tu Bloc de notas de clase de OneNote <mark>es un</mark> b                                                                                                    |
|      | >                                           |                                            | que toda la clase puede almacenar documento<br>notas escritas a mano, datos adjuntos, vínculo                                                                                                    |
|      | >                                           |                                            | vídeo, y mucho más.                                                                                                    |
|      | > discussion                                |                                            | Cada bloc de notas está organizado en tres partes:                                                                                                    |
|      | > (0)00000000000000000000000000000000000    |                                            | Blocs de notas de estudiante : espacio privado que                                                                                                    |
|      | >                                           |                                            | cada alumno. Los profesores pueden acceder a todo<br>estudiante, pero los estudiantes solo pueden ver el r                                                                                                    |
|      | > (L:::AND::::::::::::::::::::::::::::::::: |                                            | Biblioteca de contenido : espacio de solo lectura er                                                                                                    |
|      | > completences.                             |                                            | Espacio de colaboración : espacio en el que toda la                                                                                                    |
|      | > x-2009.0000.0000                          |                                            | organizar y colaborar.                                                                                                    |
|      | > GARAGE STREETS                            |                                            |                                                                                                    |
|      | Agregar sección                             | Agregar página                             |                                                                                                    |

Puedo tener la BIBLIOTECA DE CONTENIDOS por áreas y el ESPACIO DE COLABORACIÓN por proyectos (puedo ir creando páginas de cada proyecto). También para hacer colaboraciones en grupo, para que cada uno haga una parte. La organización es algo ya un poco más personal de cada uno.

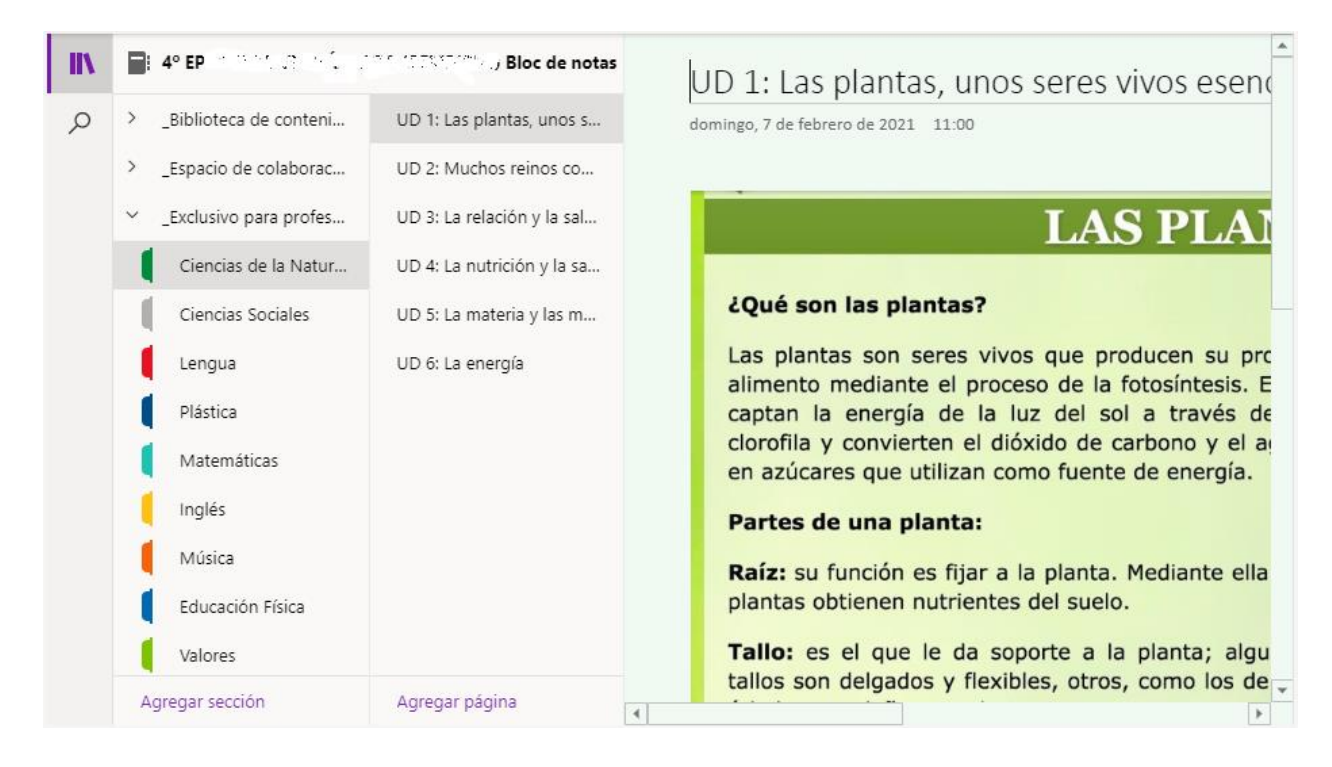

Dentro de la sección puedo dividir por contenidos. Ejemplos:

Lengua 🔹 Gramática 🔹 Ortografía

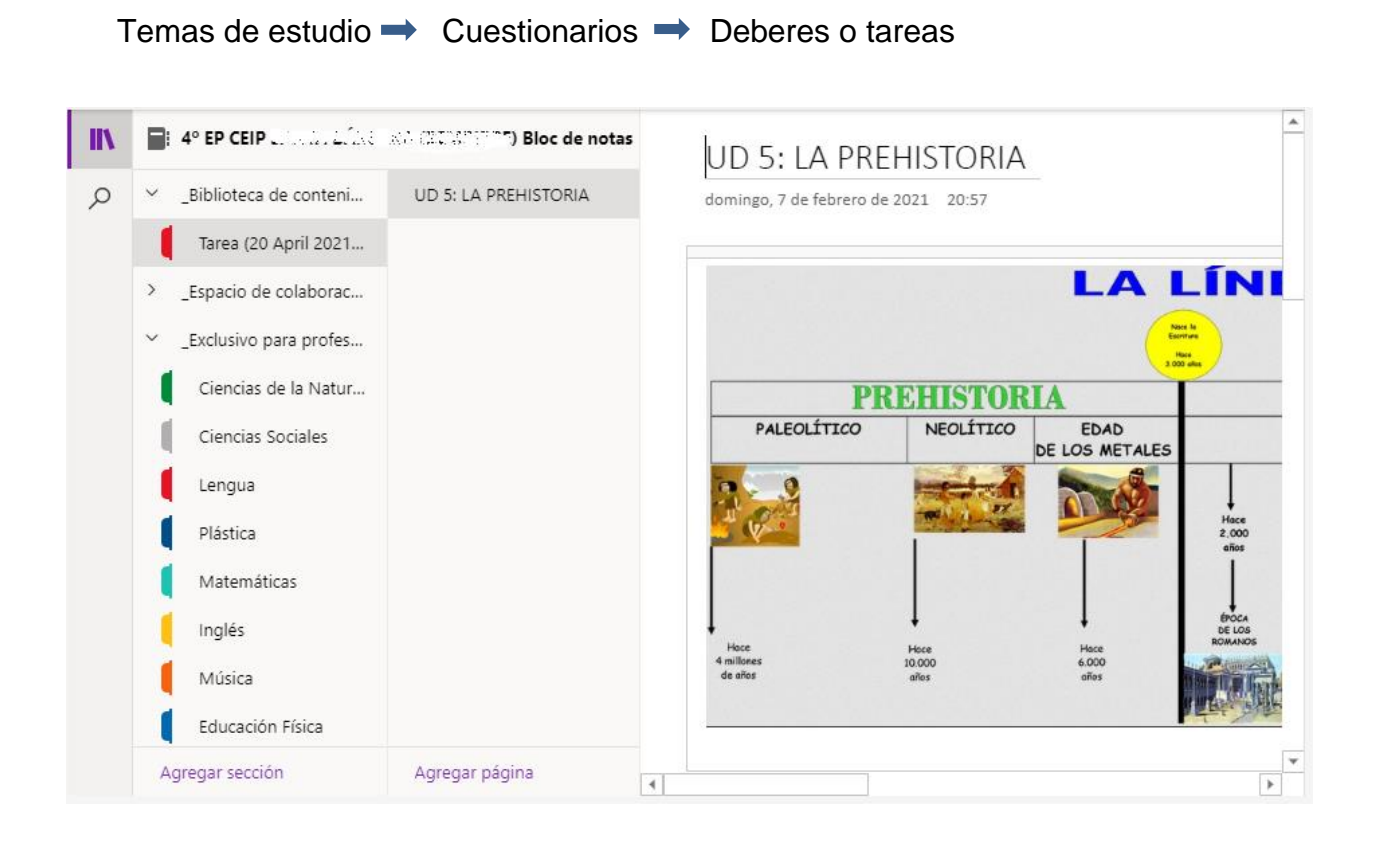

MEJOR SIEMPRE DESDE LA SECCIÓN DE EXCLUSIVO PROFESOR. En esta sección, además, puedo tener una sección con soluciones; al alumno le paso solo las otras.

Si quiero añadir una sección (con botón derecho), aparece debajo. Ej: una sección de resolución de dudas dentro de la biblioteca. En la parte exclusiva para el profesor, por ejemplo, puedo poner notas del profesor.

Para crear nuevas páginas, es como un Word pero pincho y escribo donde quiera.

Puedo dejarles espacio para que contesten a los deberes en el bloc en vez de en el cuaderno. El trabajo del alumno se va autoguardando solo, no tiene que ir dándole a guardar.

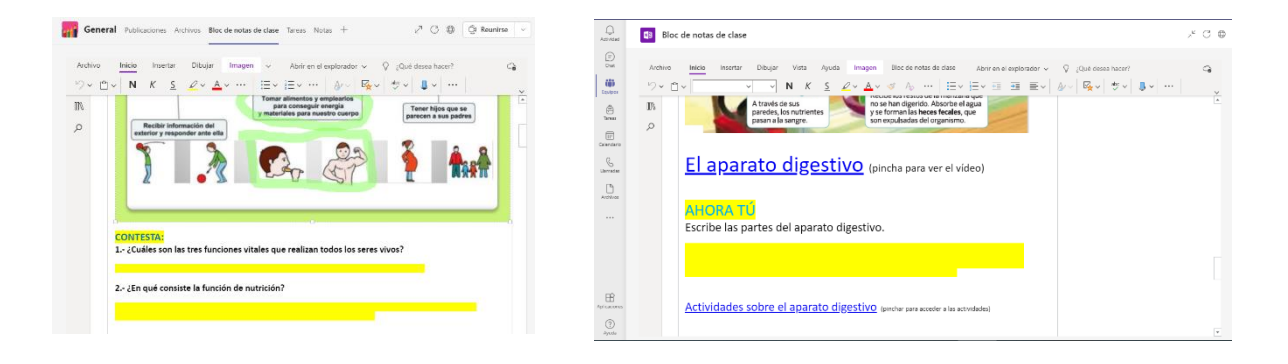

### **REVISIÓN DEL TRABAJO DE LOS ALUMNOS**

Para revisar el trabajo de los alumnos hay que elegir una página o una sección para revisar. Tengo que ir persona a persona. Edito sobre el mismo documento (como un Word). Puedo poner las correcciones en **rojo**, para que lo vean mejor.

### **RELACIONAR LAS TAREAS CON EL BLOC**

En TAREAS, hay que darle al botón "Crear" y donde hay que agregar los recursos pongo BLOC DE NOTAS. Es necesario que poner desde qué parte (mejor desde EXCLUSIVO PARA PROFESORES). Le doy al botón "adjuntar" y en qué sección quiero que aparezca. Pincho en el botón "Listo". Al alumno le aparece en el bloc de notas y en las publicaciones. Puedo adjuntar una rúbrica para puntuar, igual que con cualquier tarea.